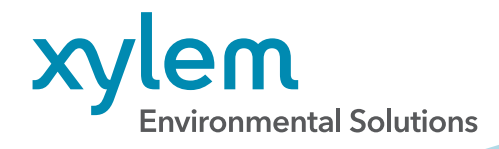

## Adding Time Offsets in HydroSphere<sup>™</sup>

ADD TIME OFFSET TO CORRELATE DATA FROM DATA LOGGERS

Please follow the instructions below to let HydroSphere know the time offset entered in your data logger's system time.

**NOTE:** Only Account Admins will be able to perform these steps.

| ≡ | MydroSphere      | XylemDemo       | ~         | III 📀                                      |
|---|------------------|-----------------|-----------|--------------------------------------------|
| A | Networks         |                 |           | 3 Add Time Offset                          |
|   | Q Search network |                 |           | Create New Site Create New Network         |
|   | Network Site 2   |                 |           |                                            |
| 4 | Network +        |                 | . It      | emis per page: 10 → 1 ~ 10 or 54   ζ ζ 💙 🔰 |
| * | Site ID          | Display name    | Site type | Status                                     |
| 8 | RockHillTest     | Rock Hill Test  |           | Inactive                                   |
| ē | Test_SC          | ISS North Storm |           | Inactive                                   |
|   | test2            | test2           |           | Inactive                                   |
|   | DEM01            | Lake Murray     |           | Inactive                                   |
| 0 | DEM02            | DEM02           |           | Active                                     |

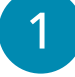

2

In HydroSphere, click on the **Networks** icon.

Click the **Site** tab.

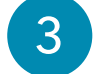

Click the **Add Time Offset** button.

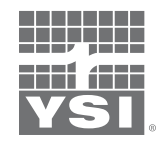

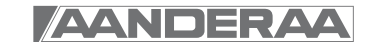

| 1                                                                                                    | 2                                                                                                    | 3                                                            |
|----------------------------------------------------------------------------------------------------|----------------------------------------------------------------------------------------------------|--------------------------------------------------------------|
| Disclaimer/Info                                                                                                    | Time Offset Selection                                                                                                    | Confirm & Save                                               |
| Please use the options on the fologger.<br>Time offset entry is only require<br>loggers were connected to Hyd<br>Please click <b>Cancel</b> if this does | ollowing page to indicate the time offset th<br>ed for <b>non-GOES Storm 3 users</b> or Campbe<br>roSphere prior to July 1, 2022.<br>not apply to your data loggers. | at is entered into your data<br>II users whose Campbell data |
| Note. Time offset is any adjustme<br>ZONE and DAYLIGHT SAVINGS TI                                                                                        | ents made to the system time entered in the da<br>ME adjustments.                                                                                                    | ita logger to account for TIME                               |
| For example, if you entered UTC/G following screens.                                                                                                    | iMT as your system time, select GMT+00:00 or                                                                                                    | n the dropdown options on the                                |
| If you adjusted your system time f<br>Daylight Savings slider OFF.                                                                                       | or Eastern Time WITHOUT DST, select (GMT-0                                                                                                    | 5:00) Eastern Time. Leave the                                |
| If you adjusted your system time f<br>Savings slider ON.                                                                                                 | or Eastern Time WITH DST, select (GMT-05:00                                                                                                    | ) Eastern Time. Click the Daylight                           |
|                                                                                                    |                                                                                                    | Cancel Continue                                              |
|                                                                                                    |                                                                                                    |                                                              |

4

Read the note on the pop-up window and click **Continue**.

|   | Disclaimer/Info                                                                                       | 2<br>Selection Time Zone                  | 3<br>Confirm & Save |
|---|----------------------------------------------------------------------------------------------------|-------------------------------------------|---------------------|
| 5 | Apply the time zone settings to:  All networks Individual Networks Individual sites from all networks | Time Zone *<br>(GMT-05:00) Eastern Time Y | Daylight Savings 🗬  |
|   |                                                                                                    |                                           | Cancel Continue 7   |

5

You can enter your time information in one of three ways:

a. If all your sites have the same time offset, click **All Networks**.

b. If you have networks that may have different time offsets, but the sites in each network have the same time offset, click **Individual Networks**.

c. If you need to apply the time offset to each of your sites individually, click **Individual sites from all networks**.

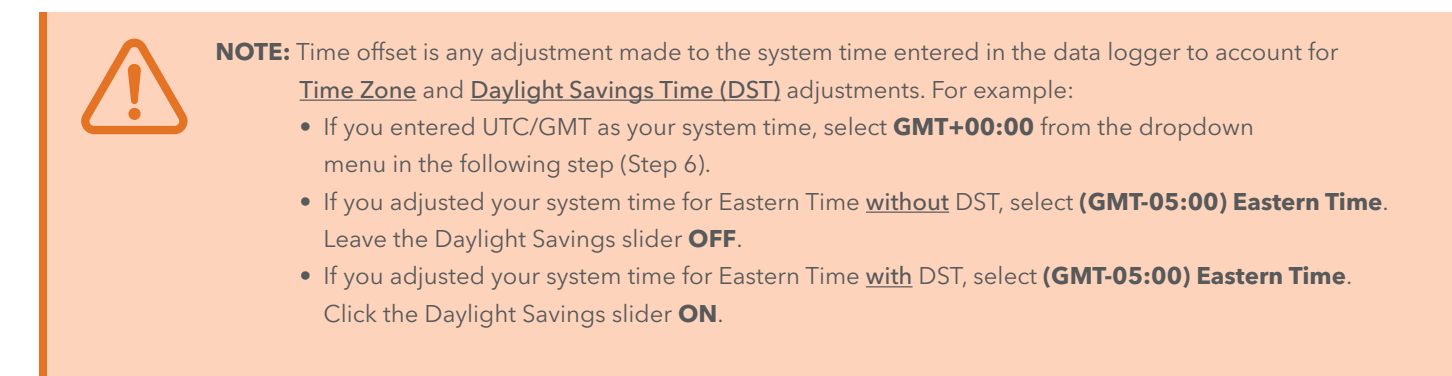

Use the drop down menu to select the appropriate time offset (time zone and DST adjustment).

a. If you clicked **All Networks**, you will see one dropdown to enter your time offset for all sites.

b. If you clicked **Individual Networks**, you will see all your networks listed, each with a dropdown to enter your time offset.

c. If you clicked **Individual sites from all networks**, you will see all your sites listed, each with a dropdown to enter your time offset.

Click **Continue** when you have entered all your time offset information.

| isclaimer/Info                                                    | Time Offset Selection                                                                                                    | Confirm & Save                            |
|-------------------------------------------------------------------|----------------------------------------------------------------------------------------------------|-------------------------------------------|
| Please ensure your time offset en                                 | tries are correct. You will not be able to ch                                                                                                    | nange them after                          |
| you click save. Click on the steppe                               | i above to go back and edit the time onse                                                                                                    | L3.                                       |
| you click save. Click on the steppe<br>Sites                      | Timezone                                                                                                    | Daylight Savings                          |
| Sites                                                             | Timezone<br>(GMT-05:00) Eastern Time                                                                                                    | Daylight Savings<br>On                    |
| Sites<br>DEMO2<br>JS.NC.Mebane.North                              | Timezone<br>(GMT-05:00) Eastern Time<br>(GMT-05:00) Eastern Time                                                                                     | Daylight Savings<br>On<br>On              |
| Sites<br>DEMO2<br>JS.NC.Mebane.North<br>(SI_Storm3TK_Demo         | Timezone<br>(GMT-05:00) Eastern Time<br>(GMT-05:00) Eastern Time<br>(GMT-05:00) Eastern Time                                                         | Daylight Savings<br>On<br>On<br>Off       |
| Sites<br>SEMO2<br>JS.NC.Mebane.North<br>(SI_Storm3TK_Demo<br>MBMO | Timezone<br>(GMT-05:00) Eastern Time<br>(GMT-05:00) Eastern Time<br>(GMT-05:00) Eastern Time<br>(GMT-05:00) Eastern Time<br>(GMT-05:00) Eastern Time | Daylight Savings<br>On<br>On<br>Off<br>On |

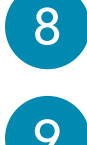

6

All of your entries will be displayed.

9

If you need to make a change, click **Time Offset Selection**.

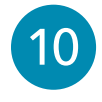

When you are satisfied that your entries are all correct, click **Save**.

Once you enter and save your time offset data, your historical data will be updated to UTC/GMT. This updating process may take up to 72 hours. If your data is already in UTC/GMT, no updates will be required to your historical data.

When the update is complete, you can adjust the times displayed on HydroSphere by completing the following.

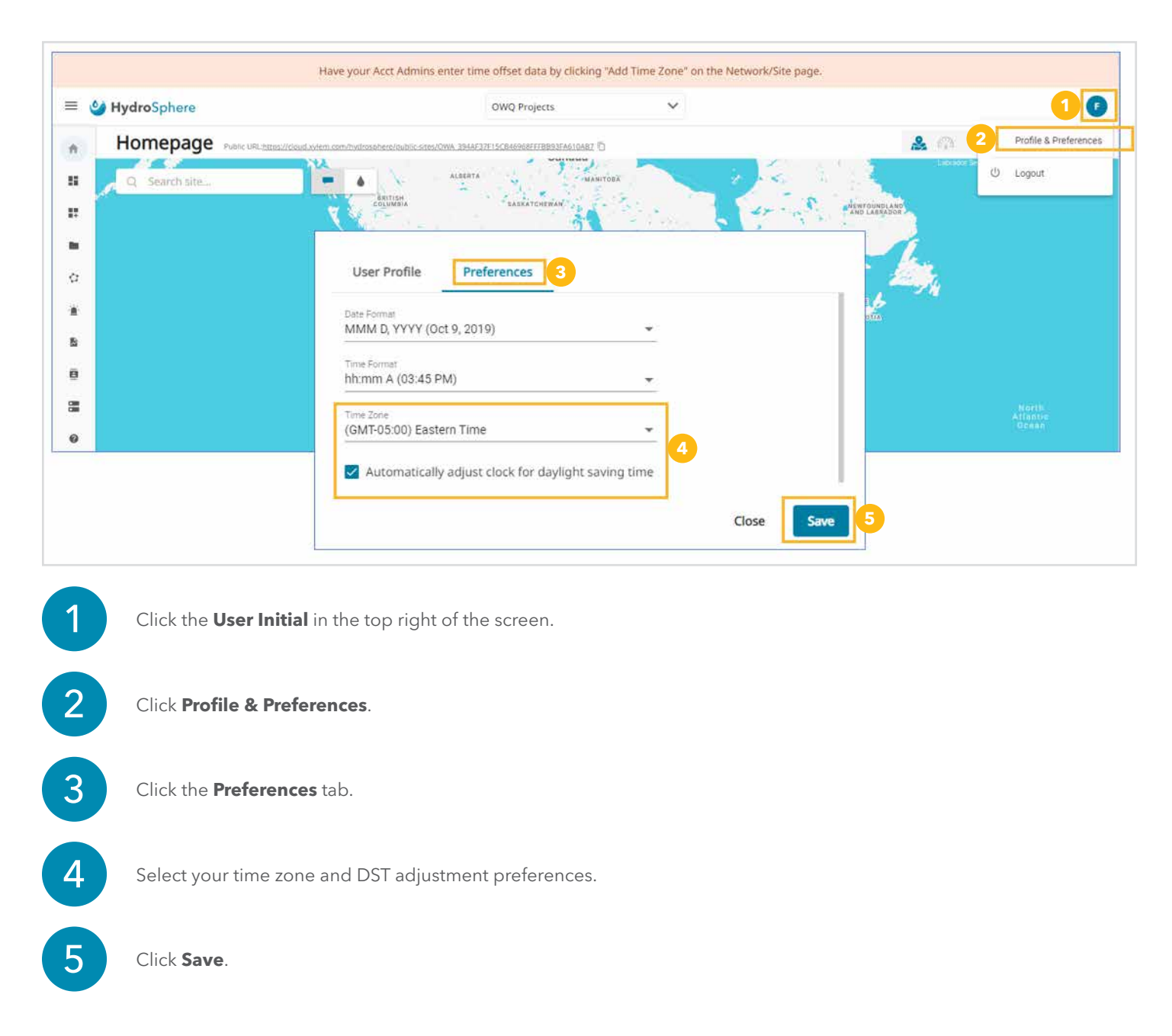

NOTE: Changes to HydroSphere Preferences do not change the raw data, only the data displayed in HydroSphere.

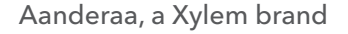

YSI, a Xylem brand

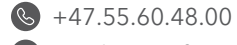

aanderaa.info@xylem.comAanderaa.com

Section 31.00 € 1.937.767.7241Section 31.00 € 1.937.767.7241

YSI.com

HydroSphere is a trademark of Xylem or one of its subsidiaries. © 2022 Xylem, Inc. XA00244 0922 YSI.com/HydroSphere